## Sfindit.lu Tutorials

## Episode 8: How do I find a journal by name, subject or ISSN?

Let's resume: In the last episodes we already described how to start your search with a database (Episode 3) and how to search for different databases (Episode 4 and Episode 7).

Most journals which are accessible at findit.lu will provide full-text access for you. That means, you can read all the articles of a journals from the last years. The time span of availability can change from journal to journal.

In this lesson we will locate a journal by its name or part of it, by ISSN or subject. Searching for journals by name is almost identical to searching for databases which we saw in our last instalment.

First, connect to Consortium Luxembourg's electronic documentation portal at findit.lu.

Once you put the portal into the language of your choice (I will use English), you will see a menu in the top-left hand side of the screen:

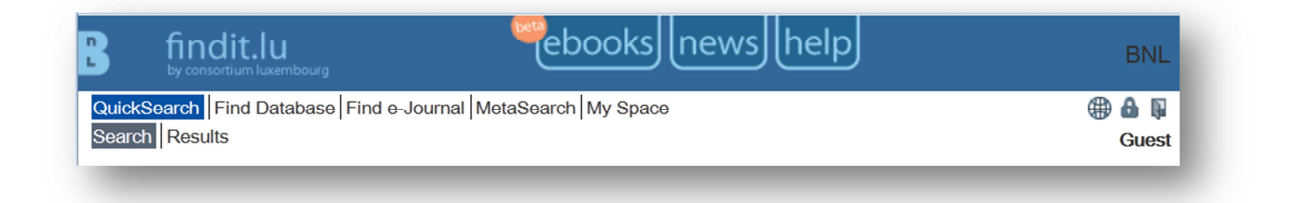

Click on the "Find e-Journal" menu option.

| QuickSearch   Find Database   Find e-Journal   MetaSearch   My Space         Title       Category       Locate       CitationLinker         O-9 A B C D E E G H I I K L M N O P Q R S I U V W X Y Z Others       Go | BNL   |
|----------------------------------------------------------------------------------------------------|-------|
| Category     Locate     CitationLinker       OPABCDEFGHIJKLMNOPQRSIUVWXYZOthers     Go                                                                                                    | Guest |
|                                                                                                    |       |
| Title:       Starts with       Contains                                                                                                    |       |

Next, enter the beginning of a journal name (notice the 'Starts with' option), for example, 'Journal of Accounting and Economics'. You will see that the system provides you with a list of possible matches as you type:

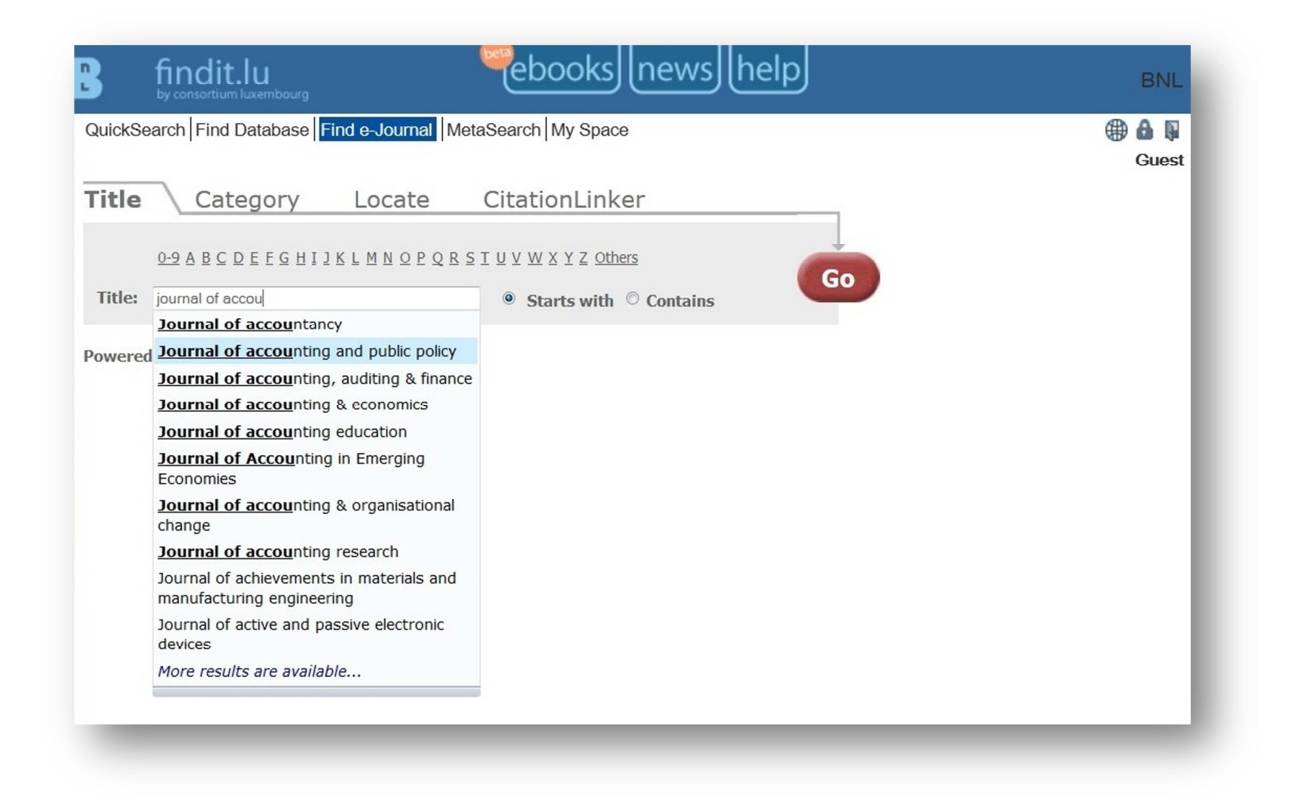

Choose the entry you want and click the "Go" button. The system will show you an alphabetical list starting from the name you chose:

| by consortium luxembourg                                                                       |                                              | BNI          |
|------------------------------------------------------------------------------------------------|----------------------------------------------|--------------|
| uickSearch Find Database Find e-Journal MetaSearch My Space                                    |                                              | ⊕ <b>6</b> § |
|                                                                                                |                                              | Gues         |
| itle Category Locate CitationLinke                                                             | r                                            |              |
|                                                                                                |                                              |              |
| 0-9 A B C D E F G H I J K L M N O P Q R S T U V W X Y Z Other                                  |                                              |              |
| Title: journal of accounting and                                                               | Contains                                     |              |
|                                                                                                |                                              |              |
|                                                                                                |                                              |              |
| otal number of e-Journals: 47916                                                               |                                              |              |
| witch to Detail View No.                                                                       | ne of these? More options                    |              |
|                                                                                                |                                              |              |
| showing page 484 of 960 pages.                                                                 | $\leq$ << Previous <u>Next &gt;&gt; &gt;</u> |              |
| Iournal title                                                                                  | ISSN Actions                                 |              |
| Journal of accounting and public policy                                                        |                                              |              |
| Journal of accounting, auditing & finance                                                      | 0148-558X (i) Ofindit.lu (+)                 |              |
| Journal of accounting & economics                                                              | 0165-4101 (i) Sfindit.lu (+)                 |              |
| Journal of accounting education 🥯                                                              | 0748-5751 (j) Sfindit.lu 🕂                   |              |
| lournal of Accounting in Emerging Economies 🖗                                                  | 2042-1168 (i) Sfindit.lu 🕂                   |              |
| lournal of accounting & organisational change 🛸                                                | 1832-5912 🧃 🖲 findit.lu 🕂                    |              |
| lournal of accounting research <sup>SA</sup> [View journal history for additional full<br>ext] | 0021-8456 (i) Sfindit.lu 🕂                   |              |
| lournal of achievements in materials and manufacturing engineering                             | 1734-8412 (i) Sfindit.lu 🕂                   |              |
| lournal of active and passive electronic devices                                               | 1555-0281 (i) Sfindit.lu +                   |              |
| outhar of active and passive electronic devices                                                |                                              |              |

If however, you don't know the exact name of the journal, enter the part of the name that you do know, choose the 'Contains' option and click on the "Go" button. The system will now present a list of all the journal titles which contain the word (or part of the word) that you entered:

| by consortium luxembourg                                                                                                | news           | help               | BNL  |
|----------------------------------------------------------------------------------------------------|----------------|--------------------|------|
| uickSearch Find Database Find e-Journal MetaSearch My Space                                                             |                |                    | Gues |
| itle Category Locate CitationLinke                                                                                      | er             |                    |      |
| 0-9 A B C D E F G H I J K L M N O P Q R S T U V W X Y Z Other           Title:         geographic           Starts with | rs<br>Contains | Go                 |      |
| otal number of e-Journals: 56<br>witch to Detail View                                                                   |                |                    |      |
|                                                                                                    |                |                    |      |
| itle Starts with:                                                                                                    | Showing p      | age 1 of 2 pages.  |      |
| Journal title                                                                                                    | ISSN           | Actions            |      |
| Acta geographica [View journal history for additional full text]                                                        | 0356-729X      | (i) Sfindit.lu +   |      |
| Acta geographica Debrecina. Landscape & environment series                                                              | 1789-4921      | (i) 🖲 findit.lu 🕂  |      |
| Acta geographica Slovenica 🦫 [View journal history for additional full text]                                            | 1581-6613      | (i) 🛛 findit.lu 🕂  |      |
| Acta geologica et geographica Universitatis Comenianae. Geologica<br>View journal history for additional ful text]      | 0567-7491      | (i) Sfindit.lu 🕂   |      |
| African geographical review 🦠 [View journal history for additional full text]                                           | 1937-6812      | (i) 🛛 findit.lu 🕂  |      |
| The American Geographical Society's focus on geography 🦄 [View ournal history for additional ful text]                  | 1549-4934      | (i) Ofindit.lu +   |      |
| Australian geographic 🖗                                                                                                 | 0816-1658      | (i) 🛛 findit.lu 🕂  |      |
|                                                                                                    | 0004-9190      | (i) @findit.lu (+) |      |

To go to a journal, click on the findit.lu- button. The system will display a list of access options which you can click on to get access to your chosen journal. Remember to allow pop-up windows in your browser.

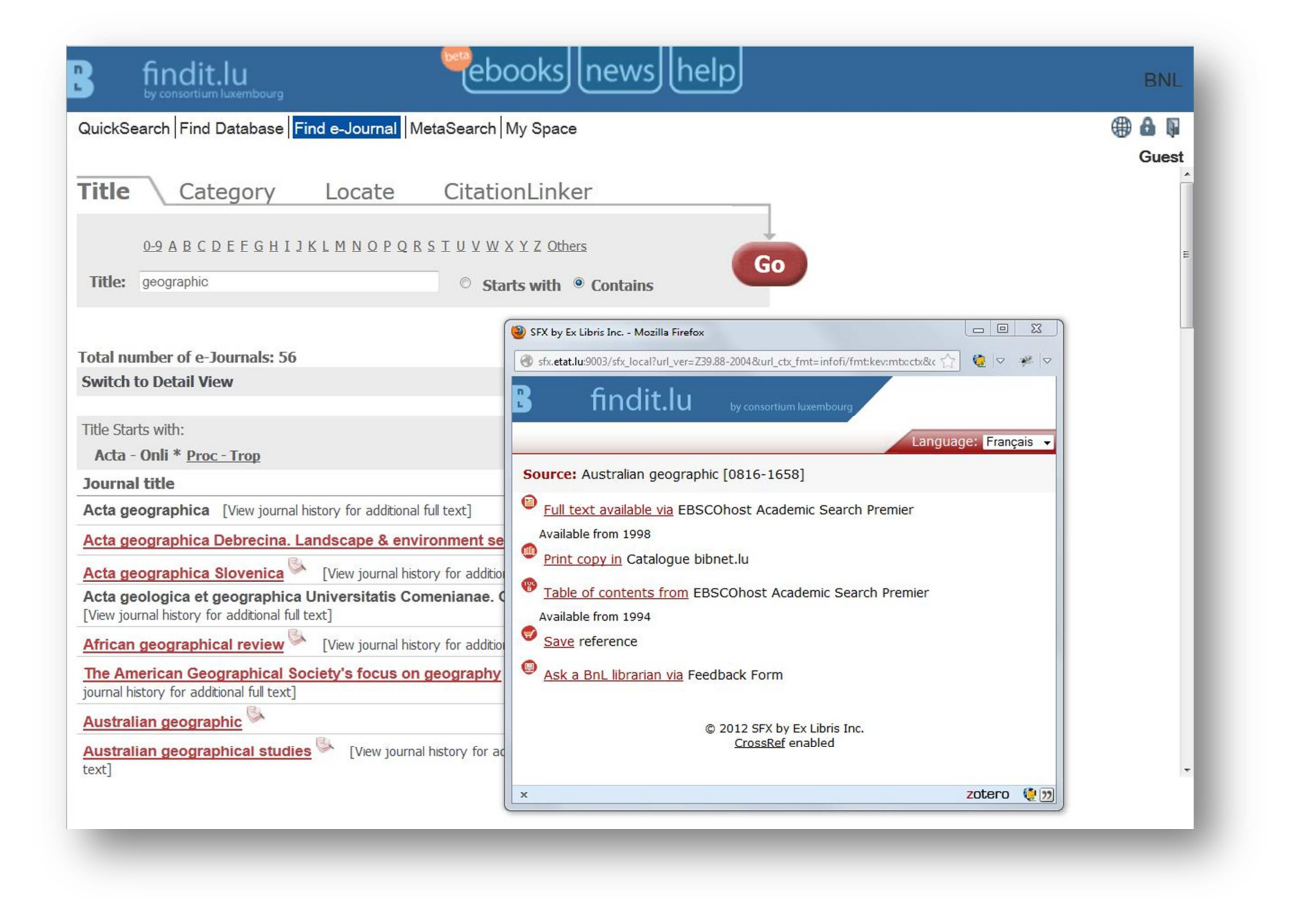

## How do I find journals for my subject of interest?

Since there are many more journals than scientific databases on the market, in some cases you might don't know the name of a specific journal, but you would like get an overview of suiting journals to your subject.

Now we will see how to locate journals relevant to a particular subject.

Let's stay at the "find e-Journal"-area and click on the "Category" tab. You are presented with a list of categories. When you select a category (e.g. "Droit"), the sub-categories are displayed in the list on the right-hand side.

| ickSearch Find Database Find e-Jou                                                                                                    | mal MetaSearch My Space                                                                                                    | 🌐 🍰 🖟<br>Guest |
|----------------------------------------------------------------------------------------------------|----------------------------------------------------------------------------------------------------|----------------|
| le Category Loca                                                                                                    | ate CitationLinker                                                                                                    |                |
| ategory<br>ffaires, économie et gestion<br>rts et sciences humaines<br>ibliothéconomie et sciences de l'information<br>himie<br>roit, législation<br>génierie<br>lathématiques | SubCategory<br>All subcategories (1955)<br>Arbitrage, enseignement & formation (292)<br>Banking Law (5)<br>Commerce extérieur & transaction commerciales<br>Compagnies d'assurances, droit, législation (52)<br>Constitution & système juridique (160)<br>Crime, criminologie et répression du crime (478) |                |
|                                                                                                    |                                                                                                    |                |

Select the sub-category which interests you (for example: Banking Law (5)) and click on the "Go" button. The system will display the list of journals relevant to your chosen subject. (Contrary to the Database categories, the e-Journal categories do not use the Dewey Decimal Classification)

|                                                                              |                                                                                                    | Guest                                                                                              |
|------------------------------------------------------------------------------|----------------------------------------------------------------------------------------------------|----------------------------------------------------------------------------------------------------|
| er                                                                           |                                                                                                    |                                                                                                    |
|                                                                              |                                                                                                    |                                                                                                    |
|                                                                              |                                                                                                    |                                                                                                    |
| armation (292                                                                |                                                                                                    |                                                                                                    |
|                                                                              |                                                                                                    |                                                                                                    |
| iction comme<br>Iroit, législatio                                            | n (52) GO                                                                                                    |                                                                                                    |
| que (160)                                                                    | (478) -                                                                                                    |                                                                                                    |
|                                                                              |                                                                                                    |                                                                                                    |
|                                                                              |                                                                                                    |                                                                                                    |
|                                                                              |                                                                                                    |                                                                                                    |
|                                                                              |                                                                                                    |                                                                                                    |
|                                                                              |                                                                                                    |                                                                                                    |
|                                                                              |                                                                                                    | :                                                                                                  |
| ISSN                                                                         | Actions                                                                                                    | ł                                                                                                  |
| <b>ISSN</b><br>1442-939X                                                     | Actions                                                                                                    | :                                                                                                  |
| <b>ISSN</b><br>1442-939X<br>1548-7067                                        | Actions<br>(i) @findit.lu (+)<br>(i) @findit.lu (+)                                                                   | :                                                                                                  |
| <b>ISSN</b><br>1442-939X<br>1548-7067<br>1745-6452                           | Actions<br>(i) Sfindit.lu (+)<br>(i) Sfindit.lu (+)<br>(i) Sfindit.lu (+)                                             |                                                                                                    |
| <b>ISSN</b><br>1442-939X<br>1548-7067<br>1745-6452<br>1772-6638              | Actions<br>(i) @findit.lu (+)<br>(i) @findit.lu (+)<br>(i) @findit.lu (+)<br>(i) @findit.lu (+)                       | :                                                                                                  |
| <b>ISSN</b><br>1442-939X<br>1548-7067<br>1745-6452<br>1772-6638<br>0295-5830 | Actions<br>(i) Sfindit.lu (+)<br>(i) Sfindit.lu (+)<br>(i) Sfindit.lu (+)<br>(i) Sfindit.lu (+)<br>(i) Sfindit.lu (+) |                                                                                                    |
| <b>ISSN</b><br>1442-939X<br>1548-7067<br>1745-6452<br>1772-6638<br>0295-5830 | Actions<br>(i) Sfindit.lu (+)<br>(i) Sfindit.lu (+)<br>(i) Sfindit.lu (+)<br>(i) Sfindit.lu (+)<br>(i) Sfindit.lu (+) |                                                                                                    |
| <b>ISSN</b><br>1442-939X<br>1548-7067<br>1745-6452<br>1772-6638<br>0295-5830 | Actions<br>(i) Sfindit.lu (+)<br>(i) Sfindit.lu (+)<br>(i) Sfindit.lu (+)<br>(i) Sfindit.lu (+)<br>(i) Sfindit.lu (+) |                                                                                                    |
| <b>ISSN</b><br>1442-939X<br>1548-7067<br>1745-6452<br>1772-6638<br>0295-5830 | Actions<br>(1) @findit.lu (+)<br>(1) @findit.lu (+)<br>(1) @findit.lu (+)<br>(1) @findit.lu (+)<br>(1) @findit.lu (+) |                                                                                                    |
|                                                                              | er<br>prmation (292<br>action comment<br>roit, législatio<br>que (160)<br>sion du crime                               | err<br>ormation (292)<br>tction commerciales<br>tuction (52)<br>tuc (160)<br>sion du crime (478) • |

To access the journal, click on the findit.lu-button. A window will pop-up showing the access options which are available. For example, for the "Journal of banking regulation", full text is available via Ebsco for articles published from 2005 until 4 months ago. Abstracts can also be viewed via Elsevier and a physical print copy is available in the bibnet.lu catalogue.

| QuickSearch   Find Database   Find e-Journal   Me                                                                                                    | taSearch   My Space                                                                                                    | Guest |
|----------------------------------------------------------------------------------------------------|----------------------------------------------------------------------------------------------------|-------|
| itle Category Locate                                                                                                    | CitationLinker                                                                                                    |       |
| Category         Sub           Affaries, économie et gestion         Affaries, économie et gestion         Affaries, économie et sciences de l'information           Bibliothéconomie et sciences de l'information         Affaries, économie et sciences de l'information         Bibliothéconomie et sciences de l'information           Droit, fégielation         Corr<br>Ungénierie         Corr<br>Corr<br>Mathématiques         Corr | Category<br>subcategories (1955)<br>trage, enseignement & formation (292)<br>trage, enseignement & formation (292)<br>trage, enseignement & formation (292)<br>SFX by Ex Libris Inc Mozilla Firefox<br>enseignement & formation (202)<br>of sheat.lus002/sfx.loca?!uti_ver=Z39.82-2004&uti_cts_fmt=infof/ifmt:kev:mtsctb&cts_enc=inford f & & & & & & & & & & & & & & & & & &                                                                                                    |       |
| otal number of e-Journals: 5<br>witch to Detail View                                                                                                    | B findit.lu by consortium lovembourg Language: Français                                                                                                    |       |
| ournal title                                                                                                    | Contract solution of bolinance guardiant (27.5.0.012)     Contract solution of bolinance guardiant (27.5.0.012)     Contract so |       |
| erkelev business law journal                                                                                                    | Print copy in Catalogue bibnet.lu                                                                                                    |       |
| ournal of banking regulation (View journal hist                                                                                                    | ory fe O Abstract available in Elsevier Scopus                                                                                                    |       |
| B. Revue banque [View journal history for additional                                                                                                    | ful te P Table of contents from EBSCOhost Business Source Premier                                                                                                    |       |
| evue de droit des affaires internationales [View<br>Iditional full text]                                                                                                    | journ Available from 2005                                                                                                    |       |
| 6-2014-96-02014-0-0-0-0-0-0-0-0-0-0-0-0-0-0-0-0-0-0-                                                                                                    | Save reference                                                                                                    |       |
| ck to top                                                                                                    | Ask a BnL librarian via Feedback Form                                                                                                    |       |
| wered by SFX                                                                                                    | © 2012 SFX by Ex Libris Inc.<br><u>CrossRef</u> enabled                                                                                                    |       |
|                                                                                                    | x zotero (* 17)                                                                                                    |       |

## Advanced search - How to find a journal by ISSN?

In some cases you might also know the ISSN of the specific journal you are searching for. The ISSN (International Standard Serial Number) is a standardized international code which allows the identification of any journal publication, including electronic journals. Let's say I would like to get access to volume 20 of the following journal:

"Ground water monitoring & remediation" Volume 20, Issue 4, November 2000 ISSN: 1069-3629

Since I know the ISSN it will be very easy for us to find it since it is unique for each journal. Depending on your last step let's go or stay at the "find e-Journal"-area and click on the "Locate" tab. Type the ISSN into the provided field "ISSN" and click the "Go"-button.

| B f                       | indit.lu<br>consortium luxembourg                                                                                                 | ebooks                   | news      | help             |   | BNL   |
|---------------------------|----------------------------------------------------------------------------------------------------|--------------------------|-----------|------------------|---|-------|
| QuickSear                 | ch Find Database Find e-Jou                                                                                                    | rnal MetaSearch My Space |           |                  |   | Guest |
| Title                     | Category Loca                                                                                                    | te CitationLinke         | r         | _                |   |       |
| Title:                    | 1000 0000                                                                                                    | Starts with © Contains   | © Exact   |                  |   |       |
| Vendor                    | ACM Digital Library<br>AIP Scitation<br>American Chemical Society<br>American Physical Society<br>Atypon link                     |                          |           | dear Go          |   |       |
| Category                  | Affaires, économie et gestion<br>Arts et sciences humaines<br>Bibliothéconomie et sciences de l'i<br>Chimie<br>Droit, législation | nformation               |           |                  | _ | E     |
| Gearch res                | ults for:<br>1069-3629                                                                                                    |                          |           |                  |   |       |
| Switch to                 | Detail View                                                                                                    |                          |           |                  |   |       |
| Journal ti                | tle                                                                                                    |                          | ISSN      | Actions          |   |       |
| Ground w<br>additional fu | ater monitoring & remediation<br>I text]                                                                                          | View journal history for | 1069-3629 | (i) Ofindit.lu 🕂 | - |       |
| Back to top               | 2                                                                                                    |                          |           |                  |   | Ŧ     |

You will see that there is only the journal we searched for within our result list. Click on the findit.lu-button to see if we can access the journal.

|                                                                                                    | n luxembourg                                         |
|----------------------------------------------------------------------------------------------------|------------------------------------------------------|
|                                                                                                    | Language: Français 🗸                                 |
| Source: Ground water monitoring & reme                                                               | diation [1069-3629]                                  |
| Full text available via EBSCOhost Comp<br>Available from 2005<br>Most recent 1 year(s) not available | outers and Applied Sciences Complete                 |
| Full text available via Wiley Online Libra                                                           | ry 2010 Full Collection                              |
| Available from 1997 volume: 17 issue:1<br>Abstract available in Elsevier Scopus                      |                                                      |
| Available from 1993<br>Table of contents from EBSCOhost Co<br>Available from 1992                    | mputers and Applied Sciences Complete                |
| Ask a BnL librarian via Feedback Form                                                                |                                                      |
| © 2                                                                                                  | 012 SFX by Ex Libris Inc.<br><u>CrossRef</u> enabled |

In this case full text is available via two different platforms: EBSCOhost and Wiley Online Library. Since we would like to read an issue from 2000, we will choose the link to Wiley's portal where content is available form 1997. Full text on EBSCOhost will start from 2005.

Find out more about the findit.lu-button in our Episode 6 "How to access an article".

In the next Episode 9, we will search for available e-books.

List of all Episodes: <a href="http://blog.findit.lu/help">http://blog.findit.lu/help</a>